## I. HƯỚNG DẫN ĐĂNG KÝ TÀI KHOẢN

Bước 1: Vào trang <u>https://dichvucong.daknong.gov.vn/</u> Sau đó vào mục "<u>Đăng ký</u>" (tại ô màu đỏ như hình dưới)

|                            | H Đ <mark>ắk Nông</mark><br>I vụ hành chính công trực                                | TUYÉN                                                                                                    | 👌 Đăng                                                                                                    | nhập 上 Đăng ký                                                  |                            |
|----------------------------|--------------------------------------------------------------------------------------|----------------------------------------------------------------------------------------------------|----------------------------------------------------------------------------------------------------|-----------------------------------------------------------------|----------------------------|
| 🖷 BỘ THỦ T<br>KHẢO SÁT KẾT | ỤC TRA CỨU HỎ SƠ NỘP (<br>QUẢ GIẢI QUYẾT TTHC                                        | QUA MẠNG THÓNG KỂ ĐÁNH GIÁ                                                                                                    | CÔNG CHỨC HOTLINE DỊCH                                                                                                    | I VỤ KHÁC 🔸                                                     |                            |
|                            |                                                                                      |                                                                                                    |                                                                                                    | 😧 Kênh hướng dẫn                                                | Coʻquan 🗸                  |
| Т                          | ÌNH HÌNH XỮ LÝ HỎ SƠ                                                                 | giới thiệu                                                                                                    |                                                                                                    |                                                                 |                            |
| 97<br>Hồ sư                | Hồ Sơ Tiếp<br>NHÂN<br>834.860<br>Hồ Sơ<br>Hồ Sơ<br>Hồ Sơ ĐÃ Giải<br>QUYẾT<br>814.940 | CÔNG DỊCH VỤ CÔNG TRỰC<br>Là nơi thực hiến chức năng "Một r<br>về tình trang xử lý hỗ sơ Thủ tục h<br>DỊCH VỤ CÔNG TRỰC TUYÊN<br>Là dịch vụ hành chính công và cá<br>nhân trên môi trường mang. | TUYEN<br>của điện từ" cho phép tiếp nhân, xử lý,<br>ảnh chính các cơ quan nhà nước Tính l<br>I<br>c dịch vụ khác của cơ quan nhà nước | chuyển trà kết quả cũng r<br>thành<br>: được cung cấp cho các : | như tra cứu<br>tổ chức, cá |
|                            | Η <b>Ο SO</b>                                                                        |                                                                                                    |                                                                                                    |                                                                 |                            |

**Bước 2: Nhập các thông tin vào các mục** (*Các thông tin gắn "\*" là thông tin bắt buộc*)

| Họ và tên (*)            |          | Email (*)                |          | Tên đăng nhập (*)                                                                      |
|--------------------------|----------|--------------------------|----------|----------------------------------------------------------------------------------------|
| Võ Ngọc Hải              |          | ngochaimiennui@gmail.com |          | ngochaimiennui@gmail.com                                                               |
| Tên cơ quan tố chức      |          | Website                  |          | Mật khẩu (*)                                                                           |
|                          |          |                          |          | Phải có ít nhất 8 ký tự gồm số, chữ thường, chữ hoa, ký tự<br>đặc biệt, vd:Matkhau@123 |
| Số CMND/CCCD (*)         |          | Tỉnh/Thành phố (*)       |          | •••••                                                                                  |
| 333333333333333333333333 |          | Tỉnh Đắk Nông            | ~        | Xác nhân mật khấu (*)                                                                  |
| Ngày cấp CMND/CCCD (*)   |          | Quận/Huyện (*)           |          | •••••                                                                                  |
| 06/05/2022               | <b>m</b> | Huyện Đắk Mil            | ~        | Hình ảnh                                                                               |
| Nơi cấp CMND/CCCD (*)    |          | Phường/Xã/Thị trấn (*)   |          | Chon têp tin                                                                           |
| Đắk Nông                 |          | Thị trấn Đắk Mil         | ~        |                                                                                        |
| Số điện thoại (*)        |          | Số nhà/Đường/Ấp/Khóm (*) |          |                                                                                        |
| 0352074589               |          | 09 Hùng Vương - Khối 2   |          |                                                                                        |
| Số fax                   |          | Ngày sinh                |          |                                                                                        |
|                          |          | 10/05/2022               | <b>m</b> |                                                                                        |

Bước 3: Nhập mã xác nhận đăng ký được gửi qua điện thoại hoặc email, sau đó chọn "<u>Đồng ý</u>".

| $\leftarrow \  \  \rightarrow$ | C  |                    | O 🔒 https://dichvucc              | ong.daknong.gov.vn/did | h-vu-cong/cong-       | dan/xac-nhan-ma-dang-ky?n | na-cong-dan=54 | 1974&return-url=% | ?Fdich-vu- ☆ |           | $\bigtriangledown$ | ± ≡    |
|--------------------------------|----|--------------------|-----------------------------------|------------------------|-----------------------|---------------------------|----------------|-------------------|--------------|-----------|--------------------|--------|
|                                |    | TİNH Ð.<br>Dịch vụ | <b>ÁK NÔNG</b><br>HÀNH CHÍNH CÔNG | g trực tuyên           |                       | A SAF                     | 3)<br>T        | 🖨 Đăng nhập       | 上 Đăng ký    |           |                    | ,<br>, |
|                                | *  | BỘ THỦ TỤC         | TRA CỨU HỒ SƠ                     | NỘP QUA MẠNG           | thống kế              | ĐÁNH GIÁ CÔNG CHỨC        | HOTLINE        | DỊCH VỤ KHÁ       | C -          |           |                    |        |
|                                | KH | o sát két quả      | giải quyết tthc                   |                        |                       |                           |                |                   |              |           |                    |        |
|                                |    |                    |                                   |                        |                       |                           |                | 😢 Kê              | nh hướng dẫn | Cơ quan 🗸 |                    |        |
|                                |    |                    |                                   |                        |                       |                           |                |                   |              |           |                    |        |
|                                |    |                    |                                   |                        | XÁC NHÂN <del>I</del> | DĂNG KÝ TÀI KHOẢN         | 1              |                   |              |           |                    |        |
|                                |    |                    |                                   |                        |                       |                           |                |                   |              |           |                    |        |
|                                |    |                    |                                   |                        |                       |                           |                |                   |              | _         |                    |        |
|                                |    | Nhập mã xác        | nhận được gửi tới điện            | thoại và email mà bạn  | đã đăng ký tài kł     | noàn                      |                |                   |              |           |                    |        |
|                                |    | Mã xác nhâr        | dăng ký                           |                        |                       |                           |                |                   |              |           |                    |        |
| -                              |    | -                  |                                   |                        |                       |                           |                |                   |              |           |                    |        |
|                                |    |                    |                                   |                        |                       |                           |                |                   |              |           |                    |        |
|                                |    | Đồng ý             |                                   |                        |                       |                           |                |                   |              |           |                    |        |
|                                |    |                    |                                   |                        |                       |                           |                |                   |              |           |                    |        |

**Bước 4: Đăng ký thành công** (Bạn có thể đăng nhập vào tài khoản bằng tên đăng nhập hoặc Số căn cước công dân đã đăng ký)

| → C | ○ A https://dichvucon                    | g.daknong.go | ov.vn/dich-vu-cong/cong-dan/        | dang-nhap?dangKyTl  | hanhCong=1                                           | ជ                                        | $\overline{\mathbf{v}}$ | ⊻ |
|-----|------------------------------------------|--------------|-------------------------------------|---------------------|------------------------------------------------------|------------------------------------------|-------------------------|---|
|     | TÌNH ĐÁK NÔNG<br>Dịch vụ hành chính công | trực tuy     | ÉN                                  |                     | 🖨 Đăn                                                | g nhập 比 Đăng ký                         |                         |   |
| *   | BỘ THỦ TỤC TRA CỨU HỎ SƠ                 | NỘP QUA      | MẠNG THỔNG KẾ                       | ĐÁNH GIÁ CÔNG CH    | ức hotline dị                                        | ch vụ khác 👻                             |                         |   |
| → C | O 🛔 🕶 https://dichvu                     | cong.daknong | <b>gov.vn</b> /dich-vu-cong/cong-da | n/dang-ky-tai-khoan |                                                      | ☆                                        | ⊘ ⊻                     | = |
|     |                                          | ĐĂNG KÌ      | Ý TÀI KHOẢN DÀNH CI                 | IO CÁ NHÂN HƠ       | ĐẶC TỔ CHỨC                                          |                                          |                         |   |
| -   |                                          |              |                                     |                     |                                                      |                                          | _                       |   |
|     | Họ và tên (*)                            |              | Email (*)                           |                     | Tên đăng nhập (*)                                    |                                          |                         |   |
|     | Võ Ngọc Hải                              |              | ngochaimiennui@gmail.c              | om                  | ngochaimiennui@g                                     | gmail.com                                |                         |   |
|     | Tên cơ quan tố chức                      |              | Website                             |                     | Mật khắu (*)                                         |                                          |                         |   |
|     |                                          |              |                                     |                     | Phải có ít nhất 8 ký tự gi<br>đặc biệt, vd:Matkhau@1 | ồm số, chữ thường, chữ hoa, ký tự<br>123 |                         |   |
|     | Số CMND/CCCD (*)                         |              | Tỉnh/Thành phố (*)                  |                     | *******                                              |                                          |                         |   |
|     | 3333333333333333333333333                |              | Tỉnh Đắk Nông                       |                     | Xác nhân mật khấu                                    | (*)                                      |                         |   |
|     | Ngày cấp CMND/CCCD (*)                   |              | Quận/Huyện (*)                      |                     | ••••••                                               |                                          |                         |   |
|     | 06/05/2022                               | <b>#</b>     | Huyện Đắk Mil                       |                     |                                                      |                                          |                         |   |
|     | Nơi cấp CMND/CCCD (*)                    |              | Phường/Xã/Thị trấn (*)              |                     | Chon têp tin                                         |                                          |                         |   |
|     | Đắk Nông                                 |              | Thị trấn Đắk Mil                    |                     | ~                                                    |                                          |                         |   |
|     | Số điện thoại (*)                        |              | Số nhà/Đường/Ấp/Khóm                | (*)                 |                                                      |                                          |                         |   |
|     | 0352074589                               |              | 09 Hùng Vương - Khối 2              |                     |                                                      |                                          |                         |   |
|     | Số fax                                   |              | Ngày sinh                           |                     |                                                      |                                          |                         |   |
|     |                                          |              | 10/05/2022                          | Ó                   |                                                      |                                          |                         |   |
|     |                                          |              |                                     |                     |                                                      |                                          |                         |   |

### II. HƯỚNG DẪN NỘP HỒ SƠ TRỰC TUYẾN

#### Bước 1: Truy cập địa chỉ https://dichvucong.daknong.gov.vn/

| $\rightarrow$ C | O A https://dichvucong.daknong.                               | gov.vn                                                    |                                         |                                          |                                       | ĉ                                                   | 7                               | ¥ |
|-----------------|---------------------------------------------------------------|-----------------------------------------------------------|-----------------------------------------|------------------------------------------|---------------------------------------|-----------------------------------------------------|---------------------------------|---|
|                 | TÌNH ĐẮK NÔNG<br>Dịch vụ hành chính công trực tu              | YÉN                                                       |                                         |                                          | 🖨 Đăn                                 | ig nhập 🏼 上 Đăng k                                  | ý                               |   |
| 🗰 B(<br>KHÁO S  | ộ THỦ TỤC TRA CỨU HỎ SƠ NỘP QU<br>SẮT KẾT QUẢ GIẢI QUYẾT TTHC | A MẠNG THỔNG KẾ                                           | ĐÁNH GIÁ (                              | ÔNG CHỨC                                 | HOTLINE DĮ                            | ch vụ khác 🗕                                        |                                 |   |
|                 |                                                               |                                                           |                                         |                                          |                                       | 😧 Kénh hướng đ                                      | ăn Cơ quan <del>-</del>         |   |
|                 | TÌNH HÌNH XỬ LÝ HỎ SƠ                                         | giới thiệu                                                |                                         |                                          |                                       |                                                     |                                 |   |
|                 |                                                               | PHÍ DỊCH VỤ CH                                            | IUYÉN PHÁT H                            | Ò SƠ QUA DỊCI                            | H VỤ BƯU ĐIỆI                         | N                                                   |                                 |   |
|                 | HÔ SƠ TIẾP<br>NHÂN                                            |                                                           | Nội tinh                                |                                          |                                       | Cước các dịch vụ giá                                | trị gia tăng                    |   |
|                 | 924 960                                                       | Nội thành/thị/huyện                                       | Liên quận/huyện                         | Nội thành/thị <-><br>hài đào             | Lientinn                              | Loại dịch vụ                                        | Mức cước                        |   |
|                 | 034.000<br>HÒ SƠ                                              | 1 chiëu: 25.000đ<br>2 chiëu: 40.000đ                      | 1 chiëu: 35.000đ<br>2 chiëu: 50.000đ    | 1 chiêu: 40.000đ<br>2 chiêu: 60.000đ     | 1 chiêu: 45.000d<br>2 chiêu: 70.000d  | Thu hộ phí, lệ phí dưới<br>500.000đ                 | 8.000đ                          |   |
|                 | HÔ SƠ ĐÃ GIẢI                                                 | 1 chiếu: 30.000đ<br>2 chiếu: 50.000đ                      | 1 chiëu: 45.000đ<br>2 chiëu: 60.000đ    | 1 chiều: 50.000đ<br>2 chiều: 70.000đ     | 1 chiều: 55.000đ<br>2 chiều: 80.000đ  | Thu hộ phí. lệ phí từ<br>500.000đ dên 2.000.000đ    | 20.000d                         |   |
|                 | QUYÉT                                                         | 1 chiêu: 40.000đ<br>2 chiêu: 60.000đ                      | 1 chiëu: 55.000d<br>2 chiëu: 70.000d    | 1 chiêu: 65.000d<br>2 chiêu: 80.000d     | 1 chiëu: 70.000d<br>2 chiëu: 130.000d | Thu hồi giãy tở theo quy định                       | Thu phi dịch vụ<br>5.000đ/hö sơ |   |
|                 | 814.940                                                       | Ghi chủ: 1 chiếu là nhận l<br>kết quả xử là tại địa chỉ x | l<br>hõ sơ hoặc trà kết quả x<br>âu cầu | i<br>ử lý theo địa chỉ yêu cầu,          | , 2 chiếu là nhận và trà              | Chấp nhận thông tin cho<br>khách bàng qua trạng web | Thu phí phục vụ                 |   |
|                 | Hồ SƠ                                                         | CÔNG DỊCH VỤ                                              | CÔNG TRỰC 1                             | UYÉN                                     |                                       | Knach hang dos trang web                            | 10.0000/10.50                   |   |
|                 | GIAN CẤP NHẬT SỐ LIỆU. 27/05/2022 03:20:22 🕄                  | Là nơi thực hiện c<br>về tỉnh trạng xử lý h               | hức năng "Một ci<br>hồ sơ Thủ tục hài   | ra điện tử" cho ph<br>nh chính các cơ qi | tiếp nhận, xử<br>uan nhà nước Tỉn     | lý, chuyến trà kết quả c<br>Ih thành                | ũng như tra cứu                 |   |
|                 |                                                               | DỊCH VỤ CÔNG                                              | TRỰC TUYÉN                              |                                          |                                       |                                                     |                                 |   |
|                 | DANH SÁCH HỎ SƠ ĐÃ GIẢI QUYẾT                                 | Là dịch vụ hành ch<br>nhân trên môi trườ                  | nính công và các<br>ng mạng.            | dịch vụ khác của                         | co quan nhà nư                        | ớc được cung cấp cho                                | các tổ chức, cá                 |   |

#### Bước 2: Chọn "Đăng nhập".

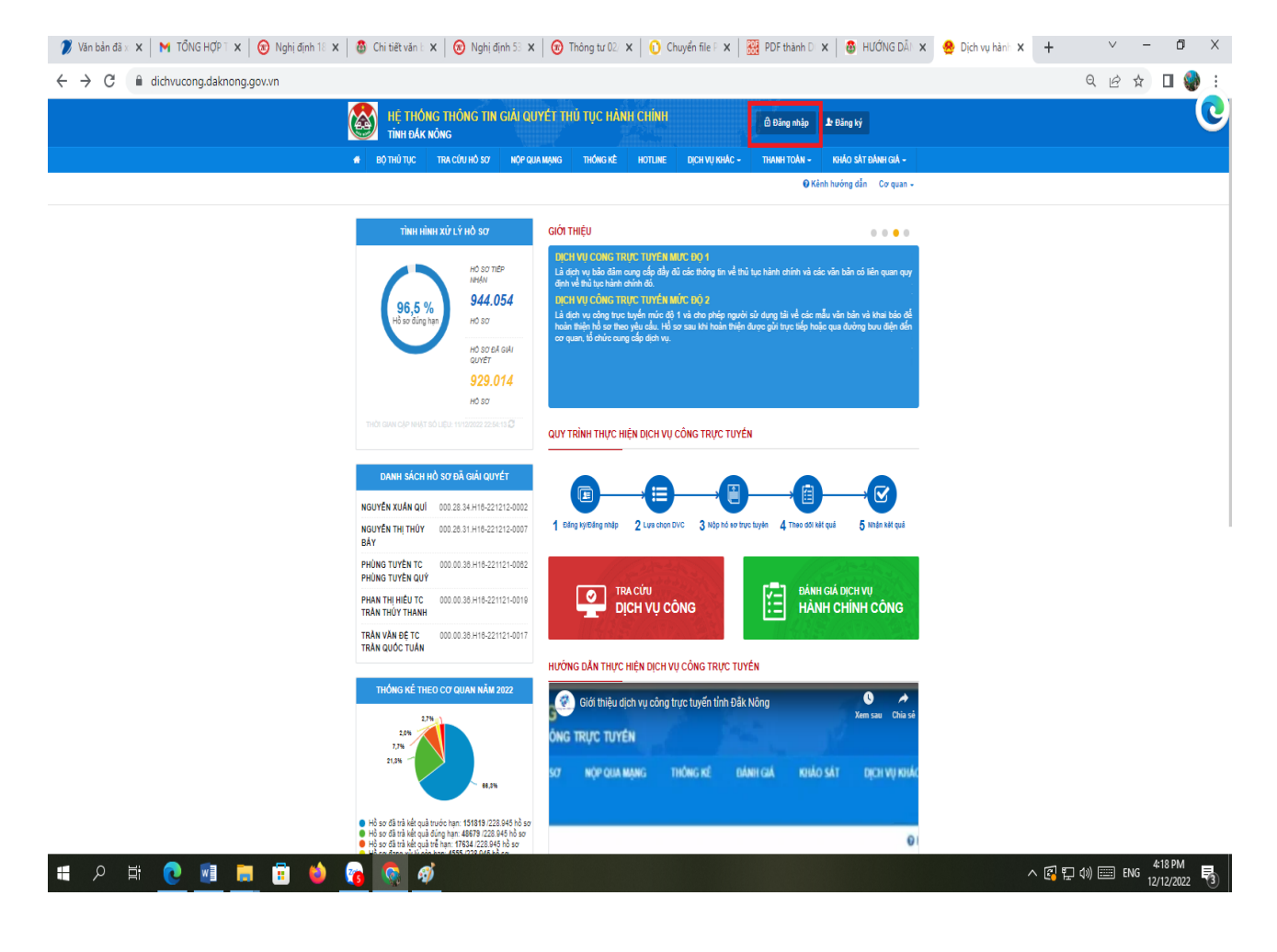

**Bước 3: Đăng nhập (***Nhập tên đăng nhập hoặc số CCCD và mật khẩu đã đăng ký ở* mục I sau đó chọn "<u>Đăng nhập</u>" như hình dưới).

| $\leftarrow \rightarrow$ | C A https://dichvuo                                                 | ong. <b>daknong.gov.vn</b> /dich-vu-          | cong/cong-dan/dang-nhap?dangKyThanh                                                                                                    | Cong=1     |                           |           |
|--------------------------|---------------------------------------------------------------------|-----------------------------------------------|----------------------------------------------------------------------------------------------------|------------|---------------------------|-----------|
|                          | TÌNH ĐÁK NÔNG<br>Dịch vụ hành chính côn                             | g trực tuyén                                  | and the second second sec | ∂ Đăn      | g nhập 🎩 Đăng ký          |           |
|                          | BỘ THỦ TỤC TRA CỨU HỎ SƠ<br>KHẢO SẤT KẾT QUẢ GIẢI QUYẾT TTHC        | NỘP QUA MẠNG T                                | HÔNG KÊ ĐÁNH GIÁ CÔNG CHỨC                                                                                                    | HOTLINE DĮ | ch vụ khác -              |           |
|                          |                                                                     |                                               |                                                                                                    |            | 😧 Kênh hướng dẫn          | Cơ quan 🗸 |
|                          | CÔNG DÂ                                                             | N/DOANH NGHIỆP ĐÌ                             | ÁNG NHẬP                                                                                                    |            |                           | în        |
|                          | Đăng nhập dành cho cá nhân ho<br>Ban đã đăng ký thành công tài khoi | ặc tổ chức<br>ản. vui lòng nhập thông tin tài | khoản để tiến hành đăng nhập!                                                                                                    | _ CA       | Đăng nhập dành cho cán bộ | λΡ        |
|                          | Tên đăng nhập/ Số CMND/CCCD                                         |                                               |                                                                                                    |            |                           |           |
|                          | Mật khẩu                                                            |                                               |                                                                                                    |            |                           |           |
|                          | Quên mật kháu?   Đăng ký tài khoả<br>Đăng nhập                      | n                                             |                                                                                                    |            |                           |           |

### Bước 4: Để nộp hồ sơ, bạn chọn "<u>Nộp qua mạng</u>" như hình dưới

| $\leftrightarrow$ $\rightarrow$ C O A https://dich            | vucong.daknong.gov.vn/dichvucong/tiepn | hanonline                                   | <b>臣</b> ☆       | © ₹ ≡          |
|---------------------------------------------------------------|----------------------------------------|---------------------------------------------|------------------|----------------|
| TÌNH ĐẮK NÔNG<br>Dịch Vụ HÀNH CHÍNH CÓ                        | ÔNG TRỰC TUYẾN                         |                                             |                  | ≗ Võ Ngọc Hải+ |
| 🗰 BỘ THỦ TỤC TRA CỨU HỎ S<br>KHẢO SÁT KẾT QUẢ GIẢI QUYẾT TTHC | J NỘP QUA MẠNG THÔNG KI                | Ê ĐẢNH GIẢ CÔNG CHỨC HOTLINE                | DĮCH VŲ KHÁC ≁   |                |
|                                                               |                                        |                                             | 😧 Kênh hướng dẫn | Co quan 🗸      |
| CƠ QUAN THỰC HIỆI                                             | Tìm kiếm nâng cao                      |                                             |                  |                |
| ⊕ - Bộ thủ tục hành chính cấp Tỉnh                            | Từ khóa:                               | Nhập Mã thủ tục hoặc Tên thủ tục để tra cứn | 1                |                |
| <ul> <li>Bộ thủ tục hành chính cấp Xã</li> <li></li></ul>     | Cơ quan:                               | Sở Kế hoạch và Đầu tư                       |                  | Ŷ              |
|                                                               | Lĩnh vực:                              | Chon lĩnh vực                               |                  | ~              |
|                                                               | Mức độ DVC:                            | Μức độ 3                                    |                  | ×              |
|                                                               | Cấp thủ tục:                           | Cấp Sở                                      |                  | v              |
|                                                               |                                        | Q Tìm kiếm 🛛 🔁 Làm mới                      |                  |                |
|                                                               | L                                      |                                             |                  |                |

### Bước 5: Chọn "<u>Bộ thủ tục hành chính cấp xã</u>" như hình dưới

| TINH ĐÁK NÔNG                                                                                                    |                         |                      |                          |                          |                         |              | Pāng 1 🔁                 |
|----------------------------------------------------------------------------------------------------|-------------------------|----------------------|--------------------------|--------------------------|-------------------------|--------------|--------------------------|
| ΒỘ ΤΗỦ TỤC ΤRA CỨU HỎ SƠ NỘ                                                                                       | P QUA MẠNG              | THÓNG KÊ             | HOTLINE                  | DĮCH VŲ KHÁC →           | THANH TOÁN 👻            | KHÃO SẤT Đ   | ÁNH GIÁ                  |
|                                                                                                    |                         |                      |                          |                          | 😧 Kêni                  | h hướng dẫn  | Cơ qu                    |
| CƠ QUAN THỰC HIỆN                                                                                                 | Tìm kiế                 | m nâng cao           |                          |                          |                         |              |                          |
| ⊕ Bộ thủ tục hành chính cấp Tỉnh                                                                                  | Tử kho                  | óa: Nhậ              | p Mã thủ tục hoặ         | c Tên thủ tục để tra cứu |                         |              |                          |
| <ul> <li>Bộ thủ tục hành chính cấp Xã</li> </ul>                                                                  | Cơ qu                   | an: Bộ               | thủ tục hành chír        | nh cấp Xã                |                         |              | ~                        |
| Dao Iro xa Irol (4)<br>Chúng thực (6)                                                                             | Lĩnh v                  | ực: Côr              | ng An                    |                          |                         |              | ~                        |
| - Công An (2)<br>- Hòa giải cơ sở (2)                                                                             | Μức đ                   | ộ DVC: Cho           | ọn mức độ                |                          |                         |              | ~                        |
| Hộ tịch (5)                                                                                                    | Cấp th                  | ủ tục: Câ;           | p X <b>ã/Ph</b> ường/Thị | trân                     |                         |              | ~                        |
| Môi trường (1)<br>Nuôi con nuôi (1)                                                                               |                         | ٩                    | Tìm kiếm                 | 🔁 Làm mới                |                         |              |                          |
| <ul> <li>Phòng chông tệ nạn xã hội (1)</li> <li>Phổ biến giáo dục pháp luật (2)</li> <li>Thanh tra (2)</li> </ul> |                         |                      |                          |                          |                         |              |                          |
| Thi đua - Khen thưởng (3)                                                                                         | Tìm thấy <mark>2</mark> | thủ tục              |                          | Tên thủ tục h            | ành                     | Lĩnh         |                          |
| <ul> <li>Thành lập và hoạt động của hợp tác<br/>xã (liên biến hơn tác xã) (1)</li> </ul>                          | STT Må                  | іттнс                | Mức độ DVC               | chính                    | Co quan                 | vực          |                          |
| - Thể dục thể thao (1)                                                                                            | 1 1.0                   | 004222.000.00.00.H16 | Múrc độ S                | Đăng ký thườn            | ng trú Cấp<br>Quận/huyệ | n An         | Nộp hồ sơ<br>Xem chi tiế |
|                                                                                                    | 2 1.0                   | 004194.000.00.00.H16 | Murc diķ s               | Đăng ký tạm t            | rú Cấp<br>Quận/huyệ     | Công<br>n An | Nộp hồ sơ<br>Xem chi tiế |

### Bước 6: Chọn lĩnh vực cần nộp (ở đây ta chọn lĩnh vực "<u>Hộ tịch</u>" như hình dưới)

| nị định | 18 🗙   🚳 Cł        | ni tiết văn b 🗙 📔 😚  | Nghị định 53 🗙 📔 🙆 | Thông tư 02/ | × 🜔 Chu     | yển file P 🗙 🛛 📴 P                                                                                                    | DF thành D 🗙 🛛 🚳 | HƯỚNG DÃN 🗙       | 🐣 Thủ t            |
|---------|--------------------|----------------------|--------------------|--------------|-------------|----------------------------------------------------------------------------------------------------|------------------|-------------------|--------------------|
| ichvuc  | ong/tiepnhan       | online?ten-thu-tuc=  | &ma-co-quan=btt    | _cap_xa&ma-l | inh-vuc=CAX | &ma-muc-do=&m                                                                                                    | a-cap-thu-tuc=1& | tokenCsrf=b8bd    | 3a2eb7f3f0         |
| 6       | HỆ THÓ<br>TÍNH ĐÁK | NG THÔNG TIN<br>Nông | GIẢI QUYẾT TH      | ủ tục hàn    | IH CHÍNH    | e de la compañía de la compañía de la | <i>₽</i> ′       |                   | Đặng Trung N       |
| *       | ΒΟ ΤΗỦ ΤỤC         | τκα σύυ μὸ sơ        | NỘP QUA MẠNG       | THỔNG KÊ     | HOTLINE     | DĮCH VŲ KHÁC →                                                                                                    | THANH TOÁN 👻     | KHẢO SÁT ĐÁN      | H GIÁ <del>→</del> |
|         |                    |                      |                    |              |             |                                                                                                    | Ø K              | ènh hướng dẫn 🛛 🤇 | `or quan 👻         |

| ∛∽ Bộ thủ tục hành chính cấp Tỉnh                                                                                                    | Τù                  | r khóa: Nhậ;                                      | Mã thủ tục hoặc Tên                    | thủ tục để tra cứu                                        |                              |                           |            |
|----------------------------------------------------------------------------------------------------|---------------------|---------------------------------------------------|----------------------------------------|-----------------------------------------------------------|------------------------------|---------------------------|------------|
| ∛∽ Bộ thủ tục hành chính cấp Huyện                                                                                                    |                     |                                                   |                                        |                                                           |                              |                           |            |
| ?∽ Bộ thủ tục hành chính cấp Xã                                                                                                    | Co                  | y quan: Bộ t                                      | hủ tục hành chính cấ                   | o Xã                                                      |                              |                           |            |
| Bảo trợ xã hội (4)                                                                                                    |                     |                                                   |                                        |                                                           |                              |                           |            |
| ··· Chứng thực (6)                                                                                                    | Lĩi                 | nh vực: Côn                                       | g An                                   |                                                           |                              |                           |            |
| - Công An (2)                                                                                                    |                     | (a. 42 DVD)                                       | / #0                                   |                                                           |                              |                           |            |
| - Hòa giải cơ sở (2)                                                                                                    | M                   | Chộ                                               | n mực độ                               |                                                           |                              |                           |            |
| <u>Hộ tịch (5)</u>                                                                                                    | Cá                  | ip thủ tục: Câp                                   | Xã/Phường/Thị trấn                     |                                                           |                              |                           |            |
|                                                                                                    |                     |                                                   |                                        |                                                           |                              |                           |            |
| - Moi trường (1)                                                                                                    |                     |                                                   |                                        |                                                           |                              |                           |            |
| ···· Moi trường (1)<br>···· Nuôi con nuôi (1)                                                                                                    |                     | ્વ                                                | Tìm kiếm 🛛 😂 L                         | àm mới                                                    |                              |                           |            |
| Moi trường (1)<br>Nuôi con nuôi (1)<br>Phòng chống tệ nạn xã hội (1)                                                                                                    |                     | Q                                                 | Tìm kiếm 🛛 📿 L                         | àm mới                                                    |                              |                           |            |
| <ul> <li>Moi trương (1)</li> <li>Nuôi con nuôi (1)</li> <li>Phòng chống tệ nạn xã hội (1)</li> <li>Phổ biến giáo dục pháp luật (2)</li> </ul>                                                                                                    |                     | Q                                                 | Tìm kiếm 🛛 📿 L                         | àm mới                                                    |                              |                           |            |
| Moi trương (1)<br>Nuôi con nuôi (1)<br>Phòng chống tê nạn xã hội (1)<br>Phổ biến giáo dục pháp luật (2)<br>Thanh tra (2)                                                                                                    | Tim th              | Q                                                 | Tìm kiếm 🛛 🏾 📿 L                       | àm mới                                                    |                              |                           |            |
| <ul> <li>Moi trường (1)</li> <li>Nuôi con nuôi (1)</li> <li>Phòng chống tê nạn xã hội (1)</li> <li>Phổ biến giáo dục pháp luật (2)</li> <li>Thanh tra (2)</li> <li>Thi đua - Khen thưởng (3)</li> </ul>                                                                                                    | Tim th              | Q<br>áy 2 thủ tục                                 | Tìm kiếm 🛛 📿 L                         | àm mới                                                    |                              | 12.5                      |            |
| <ul> <li>Moi trương (1)</li> <li>Nuỗi con nuôi (1)</li> <li>Phòng chống tệ nạn xã hội (1)</li> <li>Phổ biến giáo dục pháp luật (2)</li> <li>Thanh tra (2)</li> <li>Thi đua - Khen thường (3)</li> <li>Thành lập và hoạt đóng của hợp tắc</li> </ul>                                                              | Tim thi             | áy 2 thủ tục<br>Mã TTHC                           | Tìm kiếm 🖉 C<br>Mức độ DVC             | àm mói<br>Tên thủ tục hành<br>chính                       | Cơ quan                      | Lĩnh<br>vực               |            |
| <ul> <li>Moi trường (1)</li> <li>Nuối con nuối (1)</li> <li>Phòng chống tệ nạn xã hội (1)</li> <li>Phổ biến giáo dục pháp luật (2)</li> <li>Thanh tra (2)</li> <li>Thai đua - Khen thường (3)</li> <li>Thành lập và hoạt động của hợp tác xã (liên hiệp hợp tác xâ) (1)</li> <li>Thế trư thể trac (1)</li> </ul> | Tim the<br>STT<br>1 | ây 2 thủ tục<br>Mã TTHC<br>1.004222.000.00.00.H16 | Tìm kiếm 🖉 C<br>Mức độ DVC<br>Mức độ 3 | àm mối<br>Tên thủ tục hành<br>chính<br>Đâng ký thường trú | Cơ quan<br>Cấp               | Lĩnh<br>vực<br>Công       | Nộp        |
| <ul> <li>Moi trường (1)</li> <li>Nuối con nuối (1)</li> <li>Phòng chống tệ nạn xã hội (1)</li> <li>Phổ biến giáo dục pháp luật (2)</li> <li>Thanh tra (2)</li> <li>Thai đua - Khen thường (3)</li> <li>Thành lập và hoạt động của hợp tác xã (liên hiệp hợp tác xã) (1)</li> <li>Thể dục thể thao (1)</li> </ul> | Tim thi<br>STT<br>1 | ây 2 thủ tục<br>Mã TTHC<br>1.004222.000.00.00.H16 | Tìm kiếm 🖉 C<br>Mức độ DVC<br>Mức độ 3 | àm mối<br>Tên thủ tục hành<br>chính<br>Đảng ký thường trú | Cơ quan<br>Cấp<br>Quận/huyện | Lĩnh<br>vực<br>Công<br>An | Nộp<br>Xem |

Trang đầu « 1 » Trang cuối

**Bước 7: Chọn thủ tục cần nộp** (ở đây ta chọn thủ tục "*Thủ tục đang ký khai sinh*" như hình trong ô màu đỏ dưới, sau đó kích vào mục "*Nộp hồ so*")

|                                                                              | т      | r khóa:         | Nhập M             | ã thủ tục hoặc Tên | thủ tục để tra cứu                                       |                                        |                          |                                                        |
|------------------------------------------------------------------------------|--------|-----------------|--------------------|--------------------|----------------------------------------------------------|----------------------------------------|--------------------------|--------------------------------------------------------|
| ?∽ Bộ thủ tục hành chính cấp Huyện<br>⊰- Bộ thủ tục hành chính cấp Xỹ        | c      | o quan:         | Bô thủ             | tục hành chính cấp | Xã                                                       |                                        |                          | ~                                                      |
| Bảo trợ xã hội (4)                                                           |        |                 |                    |                    |                                                          |                                        |                          |                                                        |
| Chứng thực (6)                                                               | L      | nh vực:         | Hotich             |                    |                                                          |                                        |                          | ~                                                      |
| - Công An (2)<br>Hòa giải cơ sở (2)                                          | M      | ức độ DVC:      | Chọn n             | ức độ              |                                                          |                                        |                          | ~                                                      |
| - Hộ tịch (5)                                                                | Ci     | ấp thủ tục:     | Câp Xâ             | i/Phường/Thị trần  |                                                          |                                        |                          | ~                                                      |
| - Môi trường (1)                                                             |        |                 | Q Tin              | kiếm 🛛 🕶 Là        | m mới                                                    |                                        |                          |                                                        |
| <ul> <li>Nuoi con nuoi (1)</li> <li>Phòng chống tệ nạn xã hội (1)</li> </ul> |        |                 |                    |                    |                                                          |                                        |                          |                                                        |
| Phổ biến giáo dục pháp luật (2)                                              |        |                 |                    |                    |                                                          |                                        |                          |                                                        |
| Thanh tra (2)                                                                | Tim th | ấy 5 thủ tục    |                    |                    |                                                          |                                        |                          |                                                        |
| <ul> <li>Thành lập và hoạt động của hợp tác</li> </ul>                       | STT    | Ма ТТНС         |                    | Nức độ DVC         | Tên thủ tục hành<br>chính                                | Co quan                                | Lĩnh<br>Vực              |                                                        |
| xã (liên hiệp hợp tác xã) (1)<br>Thể dục thể thao (1)                        | 1      | 1.004884.000.00 | .00.H16            | Mile dó 4          | Thủ tục đăng ký lại<br>khai sinh                         | Cấp<br>Quận/huyện                      | Hộ<br>tịch               | Nộp hổ sơ<br>Xem chi tiết                              |
| 1                                                                            | _      | 1.001193.000.00 | .00.H16            | Marcidó 3          | Thủ tục đăng ký<br>khai sinh                             | Cấp<br>Quận/huyện                      | Hộ<br>tịch               | Nập hỗ sơ<br>Xem chi tiết                              |
|                                                                              | 2      |                 |                    |                    |                                                          |                                        |                          |                                                        |
| *                                                                            | 3      | 1.000656.000.00 | .00.H16            | Múrc độ 3          | Thủ tục đăng ký<br>khai tử                               | Cấp<br>Quận/huyện                      | Hộ<br>tịch               | Nộp hồ sơ<br>Xem chi tiết                              |
| *                                                                            | 3      | 1.000656.000.00 | .00.H16<br>.00.H16 | Mile dó 3          | Thủ tục đăng ký<br>khai từ<br>Thủ tục đăng ký<br>kết hôn | Cấp<br>Quận/huyện<br>Cấp<br>Quận/huyện | Hộ<br>tịch<br>Hộ<br>tịch | Nập hỏ sơ<br>Xem chi tiết<br>Nập hỏ sơ<br>Xem chi tiết |

**Bước 8: Chọn đơn vị hành chính cấp huyện** (ở đây ta chọn "<u>UBND huyện Đăk</u> <u>Mil</u>" như hình trong ô màu đỏ dưới)

|                                                                                                    |                                               |                                                                                                    |                                                                                                    | er er er er er er er er er er er er er e |                                        |
|----------------------------------------------------------------------------------------------------|-----------------------------------------------|----------------------------------------------------------------------------------------------------|----------------------------------------------------------------------------------------------------|------------------------------------------|----------------------------------------|
| TINH ĐÁK NÔNG                                                                                                    |                                               | HU TỤC HÀNH CHÌN                                                                                                    | H AN                                                                                                    |                                          | 📄 Đặng Trung Ngt                       |
| ΒỘ ΤΗỦ TỤC ΤΡΑ CỨU HỎ S                                                                                                    | O' NỘP QUA MẠNG                               | THỔNG KÊ HOTLIN                                                                                                    | E DỊCH VỤ KHÁC -                                                                                        | THANH TOÁN 👻                             | KHẢO SẤT ĐÁNH GIÁ 👻                    |
|                                                                                                    |                                               |                                                                                                    |                                                                                                    | Ø 1                                      | Kênh hướng dẫn 🛛 Cơ quan 👻             |
|                                                                                                    | QUY TRÌ                                       | NH THỰC HIỆN DỊCH VỤ                                                                                                    | CÔNG TRỰC TUYẾN                                                                                         |                                          |                                        |
|                                                                                                    | <b></b>                                       |                                                                                                    |                                                                                                    | <b>a</b>                                 |                                        |
|                                                                                                    |                                               |                                                                                                    |                                                                                                    |                                          |                                        |
| 1 Đảng kýiĐảng nhập Chọn trường hợp hồ sự Chọn quy trinh xử lý và cơ quan giải qu                                                                                                    | 2 Lựa chọn DVC<br>D'<br>Nyết (nếu có) phủ hợp | 3 Nộp hỗ sơ trực tư                                                                                                    | yén 4 Theo                                                                                              | o đõi kết quả                            | 5 Nhận kết quả                         |
| 1 Đảng ký/Đảng nhập<br>Chọn trường hợp hồ sự<br>Chọn quy trình xử lý và co quan giải quy<br>Cơ quan giải quyết hổ sơ <sup>(*)</sup>                                                                                                    | 2 Lựa chọn DVC<br>C<br>nyết (nếu có) phù hợp  | 3 Nộp hỗ sơ trực tư                                                                                                    | yén 4 Theo                                                                                              | dői két quả                              | 5 Nhận kết quả                         |
| 1 Đảng kỳ/Đảng nhập Chọn trường hợp hồ sự Chọn quy trình xử lý và cơ quan giải qu Cơ quan giải quyết hỏ sơ (*) - Chựa chọn                                                                                                    | 2 Lựa chọn DVC<br>Cự<br>nyết (nếu có) phủ hợp | 3 Nộp hỗ sơ trực tư                                                                                                    | yén 4 Theo                                                                                              | o đõi két quả                            | 5 Nhận kết quả                         |
| 1 Đăng kýiĐăng nhập<br>Chọn trường hợp hồ sự<br>Chọn quy trình xử lý và cơ quan giải qu<br>Cơ quan giải quyết hồ sơ (*)<br>Chựa chọn<br>Q                                                                                                    | 2 Lựa chọn DVC<br>C<br>nyết (nếu cô) phủ hợp  | 3 Nộp hỗ sơ trục tư                                                                                                    | yén 4 Theo                                                                                              | o đõi két quả                            | 5 Nhận kết quả<br>→ Đồng ý và tiếp tục |
| 1 Đăng kýiĐăng nhập Chọn trường hợp hồ sự Chọn quy trình xử lý và cơ quan giải quyết hồ sơ ( <sup>*</sup> ) - Chưa chọn Q UBND Huyện Tuy Đức                                                                                                    | 2 Lựa chọn DVC<br>D'<br>Nyết (nếu có) phủ hợp | 3 Nộp hỗ sơ trực tư                                                                                                    | yén 4 Theo                                                                                              | o đõi két quả                            | 5 Nhận kết quả<br>→ Đồng ý và tiếp lực |
| 1 Đăng ký/Đảng nhập Chọn trường hợp hồ sự Chọn quy trình xử lý và cơ quan giải quyết hồ sơ ( <sup>*</sup> ) - Chưa chọn Q UBND Huyện Tuy Đức UBND Huyện Đặk Riắp                                                                                                    | 2 Lựa chọn DVC<br>D'<br>Nyết (nếu có) phủ hợp | 3 Nộp hỗ sơ trực tư                                                                                                    | yén 4 Theo                                                                                              | o đõi két quả                            | 5 Nhận kết quả<br>→ Đồng ý và tiếp tục |
| <ol> <li>Đăng ký/Đảng nhập</li> <li>Chọn trường hợp hồ sự</li> <li>Chọn quy trình xử lý và cơ quan giải quyết hồ sự (*)</li> <li>- Chưa chọn</li> <li>Q</li> <li>UBND Huyện Tuy Đức</li> <li>UBND Huyện Đặk Riấp</li> <li>UBND Huyện Đặk Song</li> </ol>                                                                        | 2 Lựa chọn DVC<br>D'<br>Nyết (nếu có) phủ hợp | 3 Nộp hỗ sơ trực tư                                                                                                    | yén 4 Theo                                                                                              | o đõi kết quả                            | 5 Nhận kết quả<br>→ Đồng ý và tiếp tục |
| <ol> <li>Đăng ký/Đảng nhập</li> <li>Chọn trường hợp hồ sự</li> <li>Chọn quy trình xử lý và cơ quan giải quyết hồ sự (*)</li> <li>Chưa chọn</li> <li>Chưa chọn</li> <li>Q</li> <li>UBND Huyện Tuy Đức</li> <li>UBND Huyện Đắk Riấp</li> <li>UBND Huyện Đắk Song</li> <li>UBND Huyện Đắk Giong</li> </ol>                         | 2 Lựa chọn DVC<br>D'<br>Iyết (nếu có) phủ hợp | 3 Nộp hỗ sơ trực tư<br>bù quản: Ủy ban nhận c<br>ng, Tổ 2 phưởng Nghĩa                                                      | yến 4 Theo<br>Jân tỉnh Đắk Nông<br>Trung, TP Gia Nghĩa, tỉnh Đ                                          | o đõi kết quả                            | 5 Nhận kết quả<br>→ Đồng ý và tiếp tục |
| <ol> <li>Đăng kỳ/Đảng nhập</li> <li>Chọn trường hợp hồ sự</li> <li>Chọn quy trình xử lý và cơ quan giải quyết hồ sự (*)</li> <li>Chụa chọn</li> <li>Chua chọn</li> <li>Qu</li> <li>UBND Huyện Tuy Đức</li> <li>UBND Huyện Đắk Riấp</li> <li>UBND Huyện Đắk Giong</li> <li>UBND Huyện Đắk Mil</li> </ol>                         | 2 Lựa chọn DVC<br>Cý<br>nyết (nếu có) phủ hợp | 3 Nộp hỗ sơ trực tư<br>shủ quản: Ủy ban nhân c<br>ing, Tổ 2 phường Nghĩa<br>số điện thoại: 02613.8                          | yến 4 Theo<br>Jẫn tỉnh Đắk Nông<br>Trung, TP Gia Nghĩa, tỉnh Đ<br>38.838                                | ) đõi kết quả                            | 5 Nhận kết quả<br>→ Đồng ý và tiếp tục |
| <ol> <li>Đăng ký/Đảng nhập</li> <li>Chọn trường hợp hồ sự</li> <li>Chọn quy trình xử lý và co quan giải quyết hồ sự (*)</li> <li>Chụa chọn</li> <li>Chua chọn</li> <li>Chua chọn</li> <li>Q</li> <li>UBND Huyện Đặk Riấp</li> <li>UBND Huyện Đặk Giong</li> <li>UBND Huyện Đắk Mil</li> <li>UBND Thành phố Gia Nghĩa</li> </ol> | 2 Lựa chọn DVC<br>Cy<br>nyết (nếu có) phù hợp | 3 Nộp hỗ sơ trực tư<br>shủ quản: Ủy ban nhân c<br>ng, Tổ 2 phường Nghĩa<br>Số điện thoại O2613 B<br>Số điện thoại O2613 B   | yến 4 Theo<br>sản tỉnh Đắk Nông<br>Trung, TP Gia Nghĩa, tỉnh Đ<br>38.838<br>ng. gov.vn<br>aknong.gov.vn | o đõi kết quả                            | 5 Nhận kết quả<br>→ Đồng ý và tiếp tục |
| 1 Đảng kỳ/Đảng nhập Chọn trường hợp hồ sự Chọn quy trình xử lý và co quan giải quyết hổ sơ (*) <ul> <li>- Chựa chọn</li> <li>- Chưa chọn</li> <li>Q</li> <li>UBND Huyện Đắk Riấp</li> <li>UBND Huyện Đắk Song</li> <li>UBND Huyện Đắk Giong</li> <li>UBND Huyện Đắk Mil</li> <li>UBND Thành phố Gia Nghĩa</li> </ul>            | 2 Lựa chọn DVC<br>C<br>nyết (nếu có) phù hợp  | 3 Nộp hỗ sở trực tư<br>thủ quản: Ủy ban nhận c<br>ng, Tổ 2 phường Nghĩa<br>Số điện thoại: O2613 S<br>Số điện thoại: O2613 S | yến 4 Theo<br>tần tỉnh Đấk Nông<br>Trung, TP Gia Nghĩa, tỉnh Đ<br>38.836<br>ng, gọx vn<br>aknong.gọy vn | ) đõi kết quả                            | 5 Nhận kết quả<br>→ Đồng ý và tiếp tục |

## **Bước 9: Chọn đơn vị hành chính cấp xã** (ở đây ta chọn "<u>UBND thị trấn Đăk Mil</u>" *như hình trong ô màu đỏ dưới*)

| tịnh 18 🗙   🚳 Chi tiết văn b 🗙    | Nghị định 53 🗙 🛛 🐻       | Thông tư 02/ 🗙   💽 Chuyển fil         | e P 🗙 🛛 📆 PDF thành D 🗙   | 🚳 HƯỚNG DÃN 🗙 🧐 Trười        |
|-----------------------------------|--------------------------|---------------------------------------|---------------------------|------------------------------|
| i-vu-cong/tiep-man-onime/cho      | sin-traong-nop-no-so:ma- |                                       | •                         | 🕽 Kênh hướng dẫn 🛛 Cơ quan 👻 |
|                                   | QUY TRÌN                 | H THỰC HIỆN DỊCH VỤ CÔNG TỆ           | Rực Tuyén                 |                              |
|                                   |                          |                                       |                           |                              |
| 1 Đăng ký/Đăng nhập               | 2 Lựa chọn DVC           | 3 Nộp hổ sơ trực tuyến                | 4 Theo dõi kết quả        | 5 Nhận kết quả               |
| Chon trường hợp hồ                | so'                      |                                       |                           |                              |
|                                   |                          |                                       |                           |                              |
| Chiquy thin xu iy va co quan giar | duyer (neu co) phù hợp   |                                       |                           |                              |
| LIBND Hunda Dắk Mi                |                          | *                                     |                           |                              |
| Taràna ban aiši auvất (*)         |                          |                                       |                           |                              |
| 1 ngày - UBND cấp xã              |                          | *                                     |                           |                              |
| Quân/Huyên nôn hồ sợ (*)          |                          |                                       |                           |                              |
| Huvên Đắk Mil                     |                          | •                                     |                           |                              |
| Phướng/Xả nộp hộ sợ 🔿             |                          |                                       |                           |                              |
| Chua chon                         |                          |                                       |                           |                              |
| Q                                 |                          |                                       |                           |                              |
| Chua chon                         |                          |                                       |                           | → Đồng ý và tiếp tục         |
| Thị trấn Đắk Mil                  |                          |                                       |                           |                              |
| Xã Đắk Lao                        |                          |                                       |                           |                              |
| Xã Long Sơn                       |                          | ۱ ( hủ quản: Ủy ban nhân dân tỉnh Đắi | k Nông                    |                              |
| Xã Thuận An                       |                          | C ng, Tố 2 phường Nghĩa Trung, TP (   | Gia Nghĩa, tỉnh Đắk Nông. |                              |
| Xã Đắk Gằn                        |                          | E nail: tthec.ubnd@daknong.gov.vn     |                           |                              |
|                                   |                          | e: https://dichvucong.daknong.gov     | A.vn                      |                              |
|                                   |                          | 🚫 IPv6                                |                           |                              |

## Bước 10: Chọn "<u>Đồng ý và tiếp tục</u>" (như hình trong ô màu đỏ dưới)

|                                   | QUY TRÌNI                 | H THỰC HIỆN DỊCH VỤ CÔNG TR | ΨC TUYÉN            |                      |
|-----------------------------------|---------------------------|-----------------------------|---------------------|----------------------|
|                                   |                           |                             |                     | 🗹                    |
| 1 Đăng ký/Đăng nhập               | 2 Lura chọn DVC           | 3 Nộp hồ sơ trực tuyến      | 4. Theo dõi kết quả | 5 Nhận kết quả       |
| họn trường hợp hồ                 | 50                        |                             |                     |                      |
| an gin trình về lý và cơ quan điả | Vi guyết (pấu có) phủ hợp |                             |                     |                      |
| ron quy nhìn xư lý và có quan gia | r quyer (neu co) phù nợ p |                             |                     |                      |
| UBND Huyện Đắk Mil                |                           | -                           |                     |                      |
| ường hợp giải quyết (*)           |                           |                             |                     |                      |
| 1 ngày - UBND cấp xã              |                           | -                           |                     |                      |
| uân/Huyện nộp hồ sơ (*)           |                           |                             |                     |                      |
| Huyện Đắk Mil                     |                           | <b>~</b> ]                  |                     |                      |
| nường/Xã nộp hồ sơ (*)            |                           |                             |                     |                      |
| Thị trấn Đắk Mil                  |                           | *                           |                     |                      |
|                                   |                           |                             |                     |                      |
| 🗲 Quay lại                        |                           |                             |                     | → Đồng ý và tiếp tục |
|                                   |                           |                             |                     |                      |
|                                   |                           |                             |                     |                      |

VENCENCE IN INVENENT COM

## **Bước 11: Kiểm tra thông tin, sau đó chọn "<u>Đồng ý và tiếp tục</u>" (như hình trong ô màu đỏ dưới).**

| u-cong/tiep-nhan-online/nł                                                                                                    | hap-thong-tin-ngu  | uoi-nop-ho-so?sid=28839-6391bbf9d                                                                                                    | 4dba                    |                                                                                            |                |
|----------------------------------------------------------------------------------------------------|--------------------|----------------------------------------------------------------------------------------------------|-------------------------|--------------------------------------------------------------------------------------------|----------------|
|                                                                                                    | <b>(</b>           |                                                                                                    |                         |                                                                                            |                |
| 1 Đăng ký/Đăng nhập                                                                                                    | 2 Lựa chọn D       | OVC 3 Nộp hồ sơ trực tuyến                                                                                                    | 4 Theo                  | dõi kết quả                                                                                | 5 Nhận kết quả |
| hông tin người nộp h                                                                                                    | iồ sơ              |                                                                                                    |                         |                                                                                            |                |
| <mark>iedô3</mark> 1.001193.000.00.00.                                                                                                    | .H16 - Thủ tục đăi | ng ký khai sinh                                                                                                    |                         |                                                                                            |                |
|                                                                                                    |                    |                                                                                                    |                         |                                                                                            |                |
| lơi tiếp nhận hồ sơ                                                                                                    | UBI                | ND TT Đắk Mil                                                                                                    |                         |                                                                                            |                |
| lơi tiếp nhận hồ sơ<br>'hời gian giải quyết                                                                                                    | UBI<br>1 ng        | ND TT Đắk Mil<br>gày - UBND cấp xã                                                                                                    |                         |                                                                                            |                |
| lơi tiếp nhận hỏ sơ<br>Thời gian giải quyết<br>I hông tin người nộp<br>và tên (1)                                                                                                    | UBI<br>1 ng        | ND TT Đắk Mil<br>gày - UBND cấp xã<br>Tên cơ quan/tổ chức                                                                                            | St                      | 5 CMND                                                                                     |                |
| امت tiếp nhận hỏ sơ<br>Thời gian giải quyết<br>I hông tin người nộp<br>và tên (٦<br>ặng Trung Nghệ                                                                                                    | UBI                | ND TT Đắk Mil<br>gày - UBND cấp xã<br>Tên cơ quan/tổ chức                                                                                            | Se                      | 5 CMND<br>87082000118                                                                      |                |
| Nơi tiếp nhận hỏ sơ<br>Thời gian giải quyết<br>I hông tin người nộp<br>2 và tên (*)<br>ăng Trung Nghệ<br>gày cấp CMND                                                                                           | UBI                | ND TT Đắk Mil<br>gày - UBND cắp xã<br>Tên cơ quan/tổ chức<br>Nơi cấp CMND                                                                            | s.<br>Di                | 5 CMND<br>87082000118<br>động                                                              |                |
| lợi tiếp nhận hỏ sơ<br>Thời gian giải quyết<br>I hông tin người nộp<br>và tên (*)<br>ảng Trung Nghế<br>jây cấp CMND<br>5/04/2021                                                                                | UBI                | ND TT Đắk Mil<br>gày - UBND cắp xã<br>Tên cơ quan/tổ chức<br>Nơi cấp CMND<br>Cuc                                                                     | Si<br>o<br>Di           | Š CMND<br>87082000118<br>động<br>907504555                                                 |                |
| Nơi tiếp nhận hỏ sơ<br>Thời gian giải quyết<br>I hông tin người nộp<br>2 và tên (*)<br>ăng Trung Nghê<br>gây cấp CMND<br>5/04/2021<br>ố Fax                                                                     |                    | ND TT Đắk Mil<br>gày - UBND cắp xã<br>Tên cơ quan/tổ chức<br>Nơi cấp CMND<br>Cuc<br>Email                                                            | Si<br>o<br>Di<br>V<br>W | Š CMND<br>87082000118<br>động<br>907804555<br>ebsite                                       |                |
| Nơi tiếp nhận hồ sơ<br>Thời gian giải quyết<br>I hông tin người nộp<br>2 và tên (*)<br>ăng Trung Nghế<br>gây cấp CMND<br>5/04/2021<br>Š Fax                                                                     |                    | ND TT Đắk Mil<br>gày - UBND cấp xã<br>Tên cơ quan/tổ chức<br>Nơi cấp CMND<br>Cuc<br>Email<br>dangtrungnghe@gmail.com                                 | Si<br>Di<br>U           | Š CMND<br>87082000118<br>động<br>Đ¢7804555<br>ebsite                                       |                |
| Nơi tiếp nhận hồ sơ<br>Thời gian giải quyết<br>I hông tin người nộp<br>2 và tên (*)<br>ăng Trung Nghế<br>3ày cấp CMND<br>5/04/2021<br>ố Fax<br>nh/Thành phố (*)                                                 |                    | ND TT Đắk Mil<br>gày - UBND cấp xã<br>Tên cơ quan/tổ chức<br>                                                                                        | Si o<br>Di<br>W         | Š CMND<br>87082000118<br>động<br>967804555<br>ebsite<br>ebsite                             | უ<br>უ         |
| Nơi tiếp nhận hồ sơ<br>Thời gian giải quyết<br>I hông tin người nộp<br>2 và tên (*)<br>ăng Trung Nghế<br>3ày cấp CMND<br>5/04/2021<br>ố Fax<br>nh/Thành phố (*)<br>Tinh Đắk Nông                                |                    | ND TT Đắk Mil<br>gày - UBND cấp xã<br>Tên cơ quan/tổ chức<br>Cuc<br>Email<br>dangtrungnghe@gmail.com<br>Quận/Huyện (*)                               | Si o<br>Di<br>W         | Š CMND<br>87082000118<br>động<br>967804555<br>ebsite<br>hưởng/Xã/Thị trấn (<br>Xã Đắk Lao  | უ              |
| iơi tiếp nhận hỏ sơ<br>'hời gian giải quyết<br>I hông tin người nộp<br>yà tên (*)<br>ăng Trung Nghê<br>jây cấp CMND<br>5/04/2021<br>5 Fax<br>nh/Thành phố (*)<br>Tỉnh Đắk Nông<br>5 nà/Đường/Tố/Ấp/Thôn/Xóm (*) |                    | ND TT Đắk Mil<br>gày - UBND cấp xã<br>Tên cơ quan/tổ chức<br>Cuc<br>Email<br>dangtrungnghe@gmail.com<br>Quận/Huyện (*)<br>Huyện Đắk Mil<br>số GCN/GP | Si o<br>Di<br>W         | Š CMND<br>57082000118<br>döng<br>perso4555<br>ebsite<br>suröng/Xä/Thị trấn (<br>Xã Đắk Lao | ბ              |

**Bước 12: Nhập tên giấy tờ nộp kèm theo và chọn hình ảnh giấy tờ (mẫu đơn, giấy chứng sinh,...) gửi kèm theo thủ tục sau đó chọn "Đồng ý và tiếp tục**" (như hình trong ô màu đỏ dưới)

| Cá nhân hoặc tổ chức có thể bổ sung thêm thông lin hồ sơ cứ | a mình hoặc các tập tin khác có liên quan |                    |
|-------------------------------------------------------------|-------------------------------------------|--------------------|
| Tếp tin tải lên có dụng lượng không quả GMB<br>Về việc (1   |                                           |                    |
| Thủ tục đảng kỳ khai sinh                                   |                                           | 1                  |
| Ghi chú                                                     | Giấy từ khảo                              |                    |
|                                                             | Bon + -                                   | Chọn tập tin-      |
|                                                             | Giấy từ khảo                              | Chọn tập tin       |
|                                                             | Chọn tộp tin                              |                    |
| 🗲 Quay lại                                                  |                                           | Đồng ý và tiếp tục |

### Bước 13: Chọn "Đồng ý và tiếp tục" (như hình trong ô màu đỏ dưới)

| định 18 🗙   🚳 Cl                                                                                                    | hi tiết văn b 🗙 📔 🔕                                                                                                    | 🕽 Nghị định 53 🗙 📔 🄇                                                                                                | 🐨 Thong từ 02/ 🗙   🕕 Chu                                                                                                    | yến file P 🗙   🔠 PC             | DF thành DC 🗙 📔 🥸    | HUONG DAN 🗙 🥌 Burg                                   |
|----------------------------------------------------------------------------------------------------|----------------------------------------------------------------------------------------------------|----------------------------------------------------------------------------------------------------|----------------------------------------------------------------------------------------------------|---------------------------------|----------------------|------------------------------------------------------|
| h-vu-cong/tiep-nh                                                                                                    | han-online/nhap-le                                                                                                    | e-phi-ho-so?sid=288                                                                                                 | 339-63967e9a32870                                                                                                    |                                 |                      |                                                      |
|                                                                                                    | ONG THÔNG TH<br>K NÔNG                                                                                                    | N GIẢI QUYẾT TI                                                                                                    | HỦ TỤC HÀNH CHÌNH                                                                                                    | Ę.                              |                      | 📂 Đặng Trung                                         |
| 🖴 ВО́ ТНŮ ТỤС                                                                                                    | τκα σύτυ μό sơ                                                                                                    | NỘP QUA MẠNG                                                                                                    | THỔNG KÊ HOTLINE                                                                                                    | DịCH VỤ KHẮC 👻                  | THANH TOÁN 👻         | KHẢO SẤT ĐẢNH GIẢ 🖌                                  |
|                                                                                                    |                                                                                                    |                                                                                                    |                                                                                                    |                                 | Ø Ki                 | ênh hướng dẫn 🛛 Cơ quan 👻                            |
|                                                                                                    |                                                                                                    | QUY TRÌ                                                                                                    | NH THỰC HIỆN DỊCH VỤ CỘ                                                                                                    | NG TRUC TUYÉN                   |                      |                                                      |
|                                                                                                    |                                                                                                    |                                                                                                    | ni niệc niện bịch tộ co                                                                                                    | la mộc rongh                    |                      |                                                      |
|                                                                                                    |                                                                                                    |                                                                                                    |                                                                                                    |                                 | 1                    |                                                      |
|                                                                                                    |                                                                                                    |                                                                                                    |                                                                                                    |                                 |                      |                                                      |
| 1 Đảng ký/Đải                                                                                                    |                                                                                                    | Lum abox DWC                                                                                                    | The second second secon | 4. Theo d                       | ői két muá           | 👌 Nhân kết quá                                       |
| Thông tin bầ                                                                                                    |                                                                                                    | Z tực ciện bức                                                                                                    | 3 Nép no so trực tuyên                                                                                                    | -                               |                      |                                                      |
| Thông tin hồ                                                                                                    | SO<br>13.000.00.00.H16                                                                                                    | - Thủ tục đảng ký ki                                                                                                | haisinh                                                                                                    | -                               |                      |                                                      |
| Thông tin hồ<br>Mưc đội 1.00119<br>Nơi tiếp nhận hó sơ<br>Thời giao giải quiế                                                                                                    | SO'<br>13.000.00.00.H16                                                                                                    | - Thủ tục đảng ký ki<br>UBND TT Đả                                                                                  | haisinh<br>śk. Mil                                                                                                    |                                 |                      |                                                      |
| Thông tin hồ<br>Mươ đờ 1.00119<br>Nơi tiếp nhận hỏ sc<br>Thời gian giải quyế                                                                                                    | SO'<br>3.000.00.00.H16<br>*                                                                                                    | - Thủ tục đảng ký ki<br>UBND TT Đả<br>1 ngày - UBN                                                                  | hai sinh<br>śk Mil<br>ND cấp xã                                                                                                    |                                 |                      |                                                      |
| Thông tin hồ<br>Mư dời 1.00119<br>Nơi tiếp nhận hỏ ac<br>Thời gian giải quyế<br>ở Hình thức nhậi                                                                                                    | SO'<br>13.000.00.00.H16<br>o<br>it<br>n kết quả                                                                                                  | - Thủ tục đảng ký ki<br>UBND TT Đả<br>1 ngày - UBN                                                                  | hai sinh<br>śk Mil<br>ND cấp xã                                                                                                    |                                 |                      |                                                      |
| Thông tin hồ<br>Mư dò3 1.00119<br>Nơi tiếp nhận hỏ ac<br>Thời gian giải quyế<br>ở Hình thức nhậi<br>Cả nhận hoặc tố chức<br>bựu điện, các chi phí                                                            | SO'<br>13.000.00.00.H16<br>o<br>t<br>n kết quả<br>2 chon nơi nhận hỏ sơ l<br>aởi kết ayả sử do huy                                               | - Thủ tục đảng ký kỉ<br>UBND TT Đả<br>1 ngày - UBN<br>khi đã giải quyết xong. Đi<br>điển hoặc cơ quan giải          | hai sinh<br>śk Mil<br>ND cấp xã<br>śi với trường hợp nhờ bưu điện ph<br>quyết quy định.                                                                                                    | -<br>át trả kết quả thì kết quả | hở sơ sẽ được gửi để | n địa chỉ bên dưới thông qua                         |
| Thông tin hồ<br>Mư dù 3 1.00119<br>Nơi tiếp nhân hỏ sc<br>Thời gian giải quyế<br>ở Hình thức nhậi<br>Cá nhận hoặc tế chức<br>bư điển, các chi phí<br>Hình thức nhậi kết c                                    | SO'<br>13.000.00.00.H16<br>o<br>t<br>t<br>n kết quả<br>c chọn nơi nhận hỏ sơ l<br>gửi kết quả sẽ do bưu<br>quả (*)                               | - Thủ tục đảng ký ki<br>UBND TT Đả<br>1 ngày - UBN<br>khi đã giải quyết xong. Đi<br>diện hoặc cơ quan giải          | hại sinh<br>ắk Mil<br>ND cấp xã<br>ối với trường hợp nhờ bưu điện ph<br>quyết quy định.                                                                                                    | át trả kết quả thi kết quả      | hở sơ sẽ được gửi để | n địa chỉ bên đưới thông qua                         |
| Thông tin hồ<br>Mư độ⊃ 1.00119<br>Nơi tiếp nhận hỏ sơ<br>Thời gian giải quyế<br>ở Hình thức nhậi<br>Cá nhận hoặc tổ chức<br>bưu điển, các chi phí<br>Hình thức nhận kết c<br>Dên cơ quan tiếp n              | SO'<br>13.000.00.00.H16<br>o<br>t<br>t<br>n kết quả<br>c chọn nơi nhận hỏ sơ l<br>gửi kết quả sế do bưu<br>quả (*)<br>inận hỏ sơ để nhận kết     | - Thủ tục đãng ký ki<br>UBND TT Đả<br>1 ngày - UBN<br>khi đã giải quyết xong. Đi<br>điện hoặc cơ quan giải<br>t quả | hại sinh<br>śk Mil<br>ND cấp xã<br>ối với trường hợp nhờ bưu điện ph<br>quyết quy định.                                                                                                    | át trả kết quả thì kết quả      | hồ sơ sẽ được gửi để | n địa chỉ bên dưới thông qua                         |
| Thông tin hồ<br>Mư độ⊃ 1.00119<br>Nơi tiếp nhận hỏ sơ<br>Thời gian giải quyế<br>ở Hình thức nhậi<br>Cả nhận hoặc tổ chức<br>bưu điển, các chi phí<br>Hình thức nhận kết c<br>Đên cơ quan tiếp n              | SO'<br>)3.000.00.00.H16<br>or<br>ht<br>n kết quả<br>c chọn nơi nhận hồ sơ<br>gửi kết quả sẽ do bưu<br>quả (*)<br>ihận hồ sơ để nhận kết          | - Thủ tục đãng ký ki<br>UBND TT Đả<br>1 ngày - UBN<br>khi đã giải quyết xong. Đi<br>điện hoặc cơ quan giải<br>t quả | hai sinh<br>śk Mil<br>ND cấp xã<br>śi với trường hợp nhờ bưu điện ph<br>quyết quy định.                                                                                                    | át trả kết quả thỉ kết quả      | hồ sơ sẽ được gửi để | n địa chỉ bên dưới thông qua                         |
| Thông tin hồ<br>Mư dòi 1.00119<br>Nơi tiếp nhận hỏ sơ<br>Thời gian giải quyế<br>ở Hình thức nhật<br>Cá nhận hoặc tố chức<br>bưu điện, các chi phíc<br>Hình thức nhận kết c<br>Dên cơ quan tiếp n             | ng map<br>)3.000.00.00.H16<br>o<br>s<br>t<br>n kết quả<br>c chọn nơi nhận hỏ sơ l<br>gửi kết quả sử do bưư<br>quả (*)<br>ihận hỏ sơ để nhận kết  | - Thủ tục đãng ký kỉ<br>UBND TT Đấ<br>1 ngày - UBN<br>khi đã giải quyết xong. Đi<br>điện hoặc cơ quan giải<br>t quả | hai sinh<br>ák Mil<br>ND cấp xã<br>ối với trường hợp nhờ bưu điện ph<br>quyết quy định.                                                                                                    | át trả kết quả thì kết quả      | hồ sơ sẽ được gửi để | n địa chỉ bên đưới thông qua<br>➔ Đồng ý và tiếp tực |
| Thông tin hồ<br>Mư dò3 1.00119<br>Nơi tiếp nhận hỏ sc<br>Thời gian giải quyế<br>ở Hình thức nhậi<br>Cả nhận hoặc tố chức<br>bư diện, các chi phí<br>Hình thức nhận kết c<br>Dên cơ quan tiếp n<br>€ Quay lại | ng map<br>)3.000.00.00.H16<br>~<br>*<br>ht<br>n kết quả<br>c chọn nơi nhận hỏ sơ l<br>gửi kết quả sử do bưư<br>quả (*)<br>nhận hỏ sơ đề nhận kết | - Thủ tục đãng kỹ kỉ<br>UBND TT Đắ<br>1 ngày - UBN<br>khi đã giải quyết xong. Đi<br>điện hoặc cơ quan giải<br>t quả | hai sinh<br>ák Mil<br>ND cấp xã<br>ối với trường hợp nhờ bưu điện ph<br>quyết quy định.                                                                                                    | át trả kết quả thỉ kết quả      | hồ sơ sẽ được gửi để | n địa chỉ bên đưới thông qua<br>✦ Đồng ý và tiếp tục |

#### Bước 14: Nhập mã xác nhận hồ sơ và tích vào ô "*tôi chịu trách nhiệm trước pháp luât về lời khai trên*", sau đó chon "Nôp hồ sơ" (như hình trong ô màu đỏ dưới)

| p-nhan-online/xac-nhan-th                                                  | ong-tin-nop?sid=28839-63967e9a32870                           |
|----------------------------------------------------------------------------|---------------------------------------------------------------|
|                                                                            |                                                               |
| Nộp hồ sơ                                                                  |                                                               |
| 1.001193.000.00.00.H1                                                      | 6 - Thủ tục đăng ký khai sinh                                 |
| Nơi tiếp nhận hố sơ                                                        | UBND TT Đắk Mii                                               |
| Thời gian giải quyết                                                       | 1 ngày - UBND cấp xã                                          |
| 🗄 Thông tin chung                                                          |                                                               |
| Hình thức nhận kết quả                                                     | Đến cơ quan tiếp nhận hồ sơ để nhận kết quả                   |
| Người nôn bồ sợ                                                            |                                                               |
| Ha và tên                                                                  |                                                               |
| Địa chỉ                                                                    | Số 73. Thôn Đắc Tâm, Xã Đắk Lao, Huyện Đắk Mil, Tỉnh Đắk Nông |
| Số CMND                                                                    | 067082000116                                                  |
| Ngày cấp CMND                                                              | 15/04/2021                                                    |
| Nơi cấp CMND                                                               | Cục                                                           |
| Di động                                                                    | 0967804555                                                    |
| Email                                                                      | dangtrungnghe@gmail.com                                       |
| ⊇ Thành phần hồ sơ<br>Hồ sơ không có giếy tờ kèm theo)<br>≫ Thông tin khác |                                                               |
| Tên giấy tờ khác                                                           | Số bản File đính kèm                                          |
| Đơn                                                                        | 1 III HUONG DAN NOP HO SO TRUC TUYEN_1670807223.pdf           |
| Giấy chứng sinh                                                            | 1 B HUONG DAN NOP HO SO TRUC TUYEN_1670807426.pdf             |
|                                                                            |                                                               |
| lã xác nhận (*)                                                            |                                                               |
| gcelk                                                                      | Dáimi vác phân khác                                           |
| Tôi xin chịu trách nhiệm trước pháp lui                                    | ật về lời khai trên                                           |
|                                                                            |                                                               |

## Ghi chú: Sau khi nộp hồ sơ, bạn có thể "<u>Cập nhật hồ sơ</u>" ở các bước hoặc "<u>Hủy</u> <u>hồ sơ</u>" nếu cần thiết (như hình dưới).

| 🁌 Chi tiết văn b                                 | 🗙 🛛 🛞 Nghị đ         | tịnh 53 🗙 🛛 🛞 T                      | hông tư 02/ 🗙                                                                                       | c   🚺 Chi                                                                                | uyển file P 🗙 📗                                                   | PDF thành D                              | 🗙 🛛 🚳 HƯỚNG DÃN 🗙 🤗     |
|--------------------------------------------------|----------------------|--------------------------------------|----------------------------------------------------------------------------------------------------|------------------------------------------------------------------------------------------|-------------------------------------------------------------------|------------------------------------------|-------------------------|
| p-nhan-online/                                   | /da-luu-ho-so?       | sid=28839-63967                      | e9a32870                                                                                            |                                                                                          |                                                                   |                                          |                         |
| НЕ ТНО<br>ТІ́́́́́́́́́́́́́́́́́́́́́́́́́́́́́́́́́́́́ | NG THÔNG TIN<br>NÔNG | I GIẢI QUYẾT TH                      | Ů TỤC HẢNI                                                                                          | нснімн                                                                                   | -                                                                 | an an an an an an an an an an an an an a | Pắng Trung Nghệ -       |
| BỘ THỦ TỤC                                       | TRA CỨU HỎ SƠ        | NỘP QUA MẠNG                         | THÔNG KẾ                                                                                            | HOTLINE                                                                                  | DĮCH VŲ KHÁC -                                                    | THANH TOÂN -                             | KHÃO SẤT ĐÁNH GIÁ -     |
|                                                  |                      |                                      |                                                                                                    |                                                                                          |                                                                   | © K                                      | ênh hướng dẫn Cơ quan - |
|                                                  |                      | QUY TRÌN                             | H THỰC HIỆN C                                                                                       | DịCH VỤ CÔN                                                                              | G TRỰC TUYẾN                                                      |                                          |                         |
|                                                  |                      |                                      |                                                                                                    |                                                                                          |                                                                   | a                                        |                         |
| 1 Đăng kỳ/Đăn                                    | g nhập               | 2 Lus chon DVC                       | 3 Nóp 10                                                                                            | ó sơ trực tuyên                                                                          | 4 Theo                                                            | dői két quá                              | 5 Nhân kết quả          |
|                                                  |                      |                                      |                                                                                                    |                                                                                          |                                                                   |                                          |                         |
|                                                  |                      |                                      |                                                                                                    |                                                                                          |                                                                   |                                          |                         |
|                                                  |                      | - Chúc m                             | ùng ban đi                                                                                          | ã lunu bồ c                                                                              | o thành công                                                      |                                          |                         |
|                                                  |                      | rei Cituc III<br>Vui lòng ghi nhớ cá | c thông tin bên dự                                                                                  | a lưu nừ s<br>với để cập nhập                                                            | lai thông tin hồ sợ của                                           | /!<br>ban                                |                         |
|                                                  |                      | standing granitie ee                 | Số hồ s                                                                                             | or (Chưa cấp                                                                             | )                                                                 |                                          |                         |
|                                                  |                      |                                      | Tài khoả                                                                                            | n dangtrungr                                                                             | ghe                                                               |                                          |                         |
|                                                  |                      | 🚍 Chi                                | iết hồ sơ Cập                                                                                       | nhật hồ sơ –                                                                             | 🖹 Hủy hồ sơ                                                       |                                          |                         |
|                                                  |                      | Cơ q<br>Địa chỉ: Số 01 đường Đ       | uan chủ quản: Ủy l<br>iếu Ong, Tổ 2 phư<br>Số điện tho:<br>Email: tthcc.ub<br>lebsite: https://dicl | ban nhân dân ti<br>òng Nghĩa Trun<br>ại: 02613.838.83<br>nd@daknong.go<br>hvucong.daknor | nh Đắk Nông<br>j, TP Gia Nghĩa, tỉnh Đắ<br>8<br>w.vn<br>vg.gov.vn | ik Nông.                                 |                         |
|                                                  |                      |                                      |                                                                                                    | IPv6                                                                                     |                                                                   |                                          |                         |
|                                                  |                      |                                      | Phát triển                                                                                          | 100 🗇 умрт                                                                               |                                                                   |                                          |                         |

### III. THEO DÕI KÉT QUẢ, NHẬN KÉT QUẢ

# Vào mục "<u>Tra cứu hồ sơ</u>", nhập số CCCD và họ tên người nộp, sau đó nhấn "<u>Tìm kiếm</u>" như (như hình dưới).

| <b>#</b><br>КНА | BỘ THỦ TỤC TR<br>O SẤT KẾT QUẢ GIẢI QI | NỘP QUA MẠNG THẢC THỰC                                               | THÔNG KẾ ĐĂNH GIÁ CÔNG CHỨC                                                                                                    | HOTLINE DỊCH VỤ KHẮC -                                                                                                    |
|-----------------|----------------------------------------|----------------------------------------------------------------------|----------------------------------------------------------------------------------------------------|----------------------------------------------------------------------------------------------------|
|                 |                                        |                                                                      |                                                                                                    | ☯ Kênh hưởng dẫn Cơ q                                                                                                    |
|                 |                                        | TRA CỨU                                                              | THÔNG TIN HỎ SƠ TRỰC TUYẾ                                                                                                    | N                                                                                                    |
| Т               | ra cứu hồ sơ bằng                      | g tin nhắn SMS                                                       |                                                                                                    | Tra cứu hổ sơ trực tuyến                                                                                                    |
| s               | oạn tin nhắn theo cú p                 | vháp TTHC gửi về tổng đài 8188                                       |                                                                                                    | ĐÀM VĂN QUÂN 000.00.32.H18-220512-00                                                                                                    |
| Т               | ra cứu hồ sơ trực                      | tuyến                                                                |                                                                                                    | NGUYÊN THỊ THƯ 000.00.32.H18-220512-00                                                                                                    |
| -               |                                        |                                                                      |                                                                                                    | NGUYÊN ĐÌNH ÁI 000.00.32.H18-220512-00                                                                                                    |
|                 | Số hổ sơ                               | Số CMND người nộp                                                    | Tên công dân nộp                                                                                                    | NGÔ THỊ YẾN 000.00.32.H16-220513-00<br>HOÀI                                                                                                    |
|                 | 000.00.32.H16-22                       | 20512-0( Nhập số CMND người nộ                                       | K Nhập tên công dân nộp                                                                                                    | VÕ THỊ CẨM LY 000.00.32.H18-220527-00                                                                                                    |
|                 |                                        | Q Tìm kiếm 🛛 🕄 Làm m                                                 | ói                                                                                                    | LÊ THANH LONG 000.00.32.H18-220527-00                                                                                                    |
| Tìm :           | thấy tổng số 1 hỏ sơ<br>Sá hỏ sợ       | Thủ tực thực biến                                                    | Naiží tôn                                                                                                    | Tinh trang bắ sợ                                                                                                    |
| #               | So ho so                               | Thu tục thực hiện                                                    | Ngươi nộp                                                                                                    | linh trạng ho sơ                                                                                                    |
| 1               | 000.00.32.H16-2<br>20512-0014          | <ul> <li>Ve việc: Thủ tục tách thừa hoặc hợp<br/>thủa đất</li> </ul> | Bur VAN PHONG<br>- Ngày tiếp nhận: 12/05/2022<br>09:03:01<br>- Ngày hẹn trả: 07/06/2022 12:00:00<br>- Ngày nộ tết quả: 27/05/2022 | Ho so U00.00.32.H16-220512-0014<br>đã trá kết quả tại Bộ phận tiếp nhận<br>và trả kết quả Huyện Đăk Rlấp<br>- Ngày trá kết quả: 27/05/2022<br>08:23:04 |

### IV. ĐÁNH GIÁ SỰ HÀI LÒNG

Bước 1: Vào mục "<u>KHẢO SÁT ĐÁNH GIÁ</u>" (như hình trong ô màu đỏ dưới) sau đó chọn "cơ quan" và "phòng ban" để đánh giá (ở đây ta chọn "<u>UBND huyện</u> <u>Đăk Mil</u>" và "<u>UBND thị trấn Đăk Mil</u>" để đánh giá khi nộp hồ sơ qua UBND thị trấn Đăk Mil.

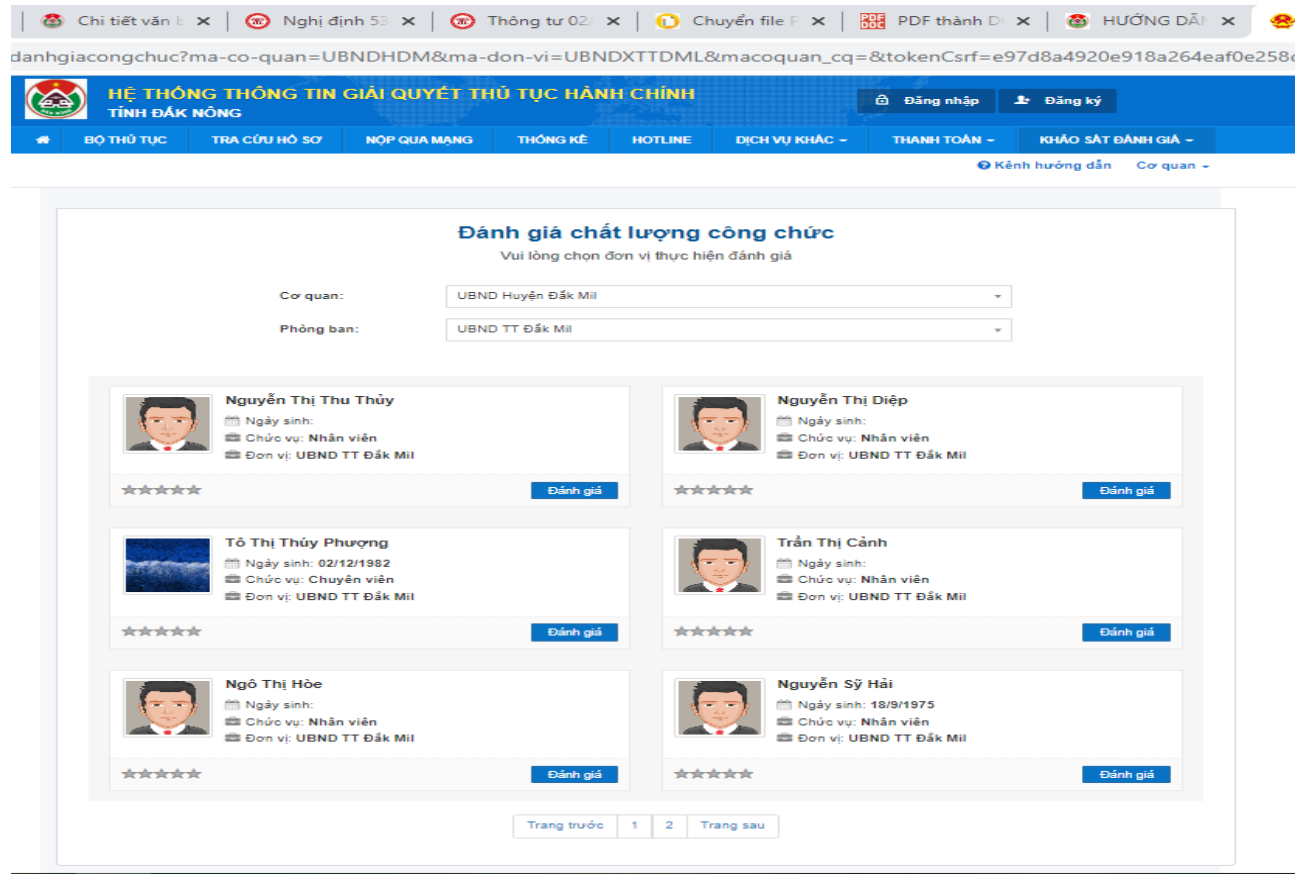

#### Hoặc vào "Đánh giá dịch vụ hành chính công"

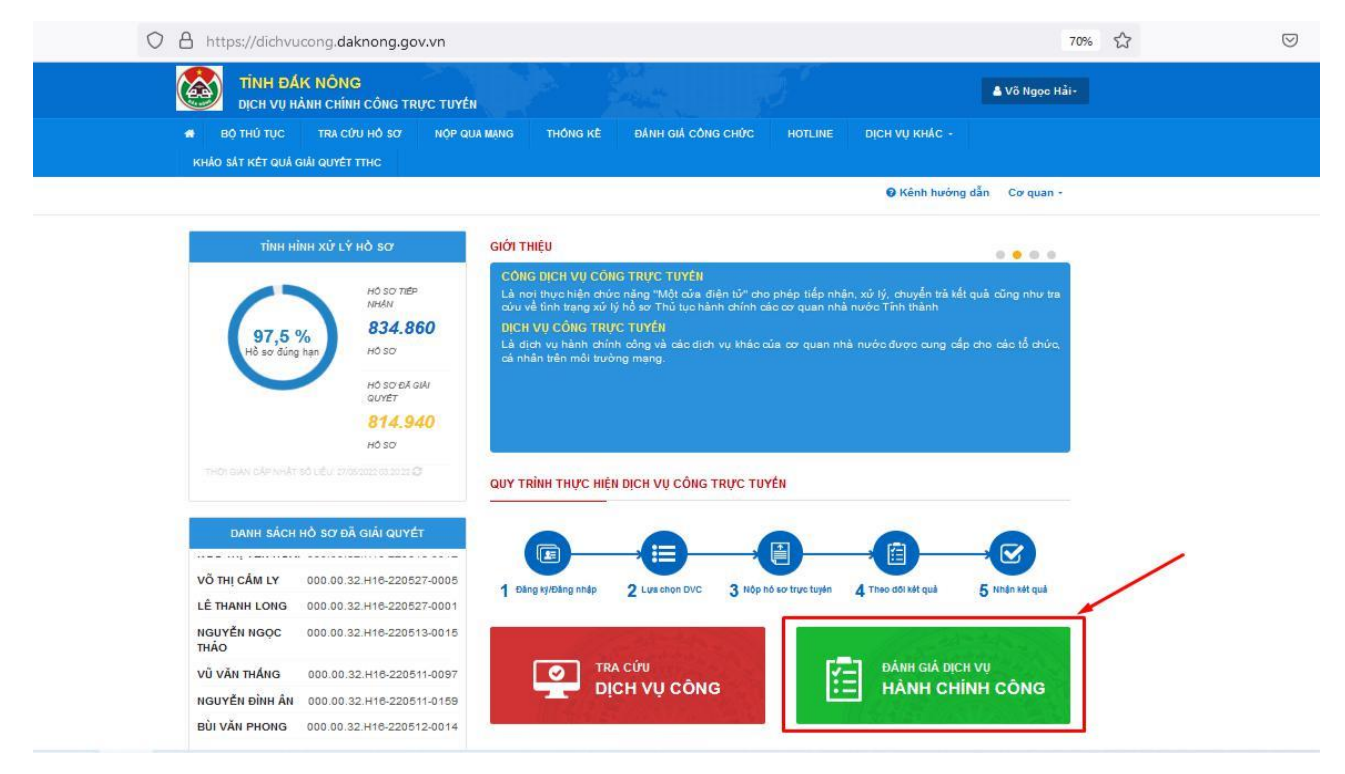